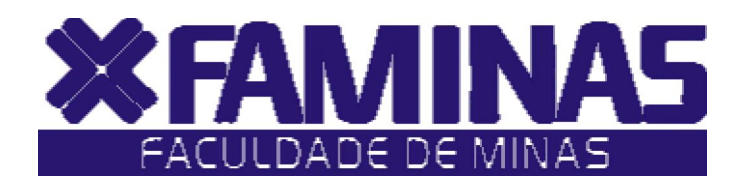

Este manual foi criado para auxiliá-lo na efetivação de sua matrícula on-line.

Para isso, você deverá seguir corretamente as instruções.

Belo Horizonte - MG

Página 1 de 9

# PROCESSOS PARA REALIZAÇÃO DA MATRÍCULA ON-LINE 2012/1 1º PASSO:

Acesse o **Portal Educacional** no site da FAMINAS no seguinte endereço <u>www.faminas.edu.br</u>, campus Belo Horizonte, digite seus dados de acesso, login e senha, conforme as figuras indicadas abaixo:

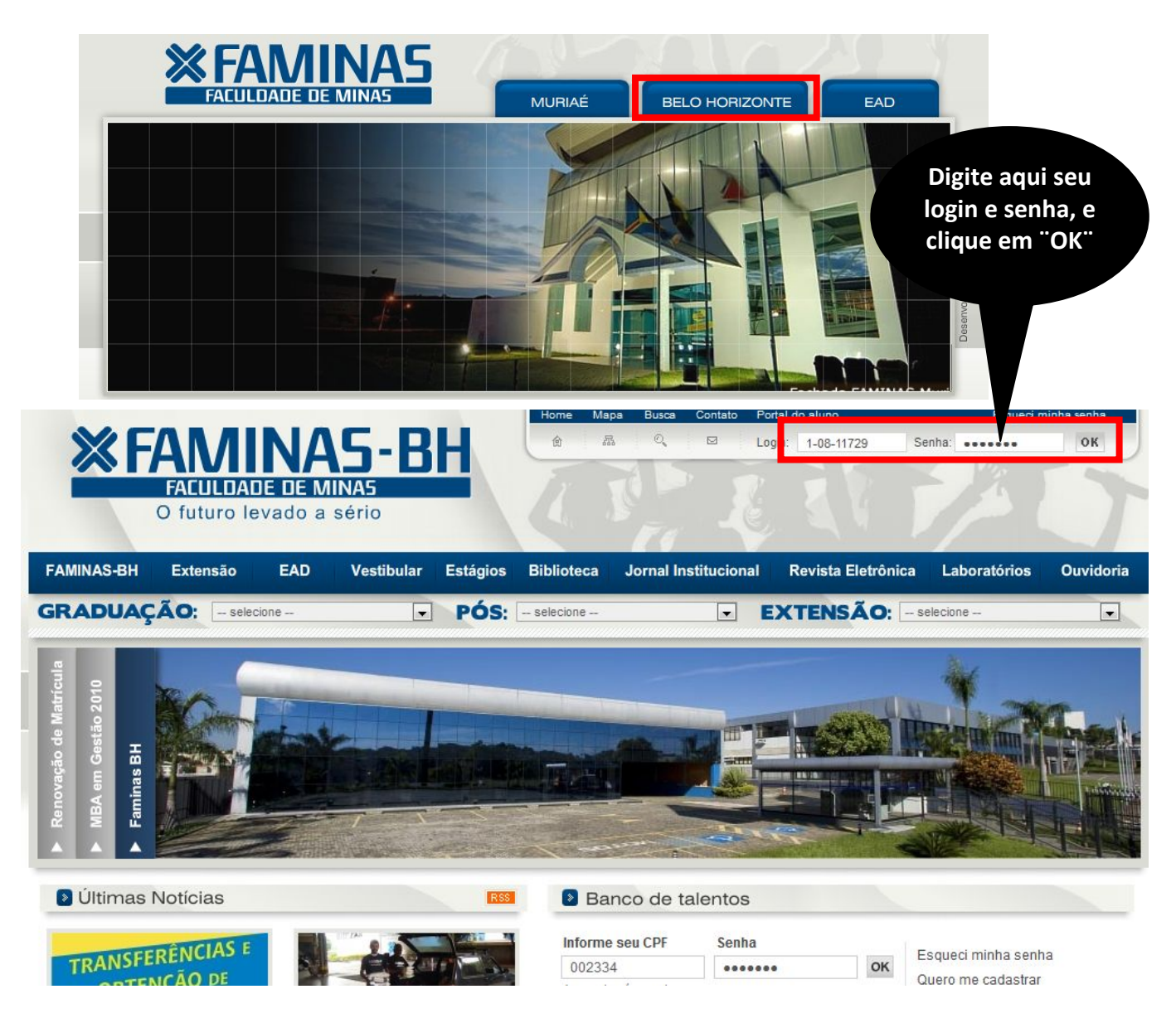

Depois do primeiro passo, você terá acesso ao **ambiente principal do portal da FAMINAS.** Para continuar, clique na imagem que indica **Renovação de Matrícula**, localizada ao centro da tela. Em seguida, surgirá, a janela Seleção do Contexto Acadêmico.

**OBS:** Para acessar a janela PORTAL FAMINAS é preciso que seu Navegador esteja com o Bloqueador de Pop-up DESATIVADO. Para conferir essa opção vá ao Menu FERRAMENTAS de seu navegador, e em seguida em Bloqueadores de Pop-up.

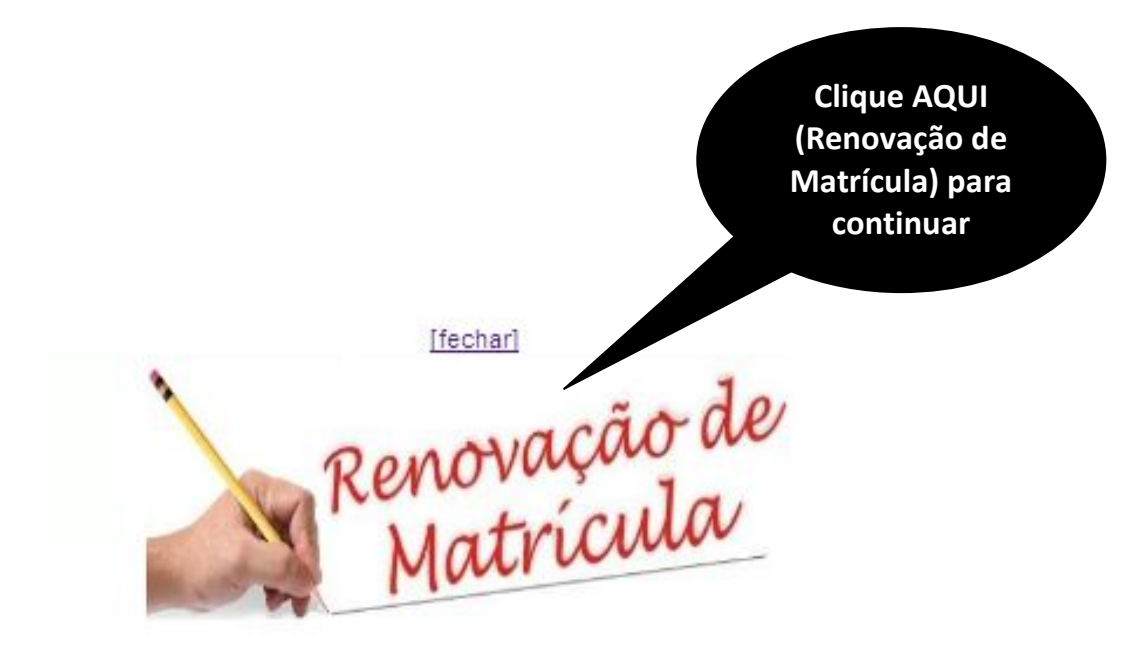

No campo **"Período Letivo",** selecione a opção **"P.Letivo 2012/1"** e clique no botão **OK**, situado abaixo.

| Seleção do Contexto Acadêmico             |   |
|-------------------------------------------|---|
| Tipo de Usuário:<br>Aluno                 |   |
| Nível de Ensino:<br>Ensino Superior       | ~ |
| Filial:<br>FAMINAS - MURIAÉ<br>Opção      | ~ |
| Período Letivo:<br>P.Letivo 2010/1 2012/1 | • |
| Curso:<br>Comunicação Social   Jornalismo | v |

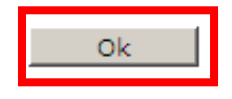

O aluno deverá clicar no menu "Pré-matricula" para iniciar o processo de pré-matricula.

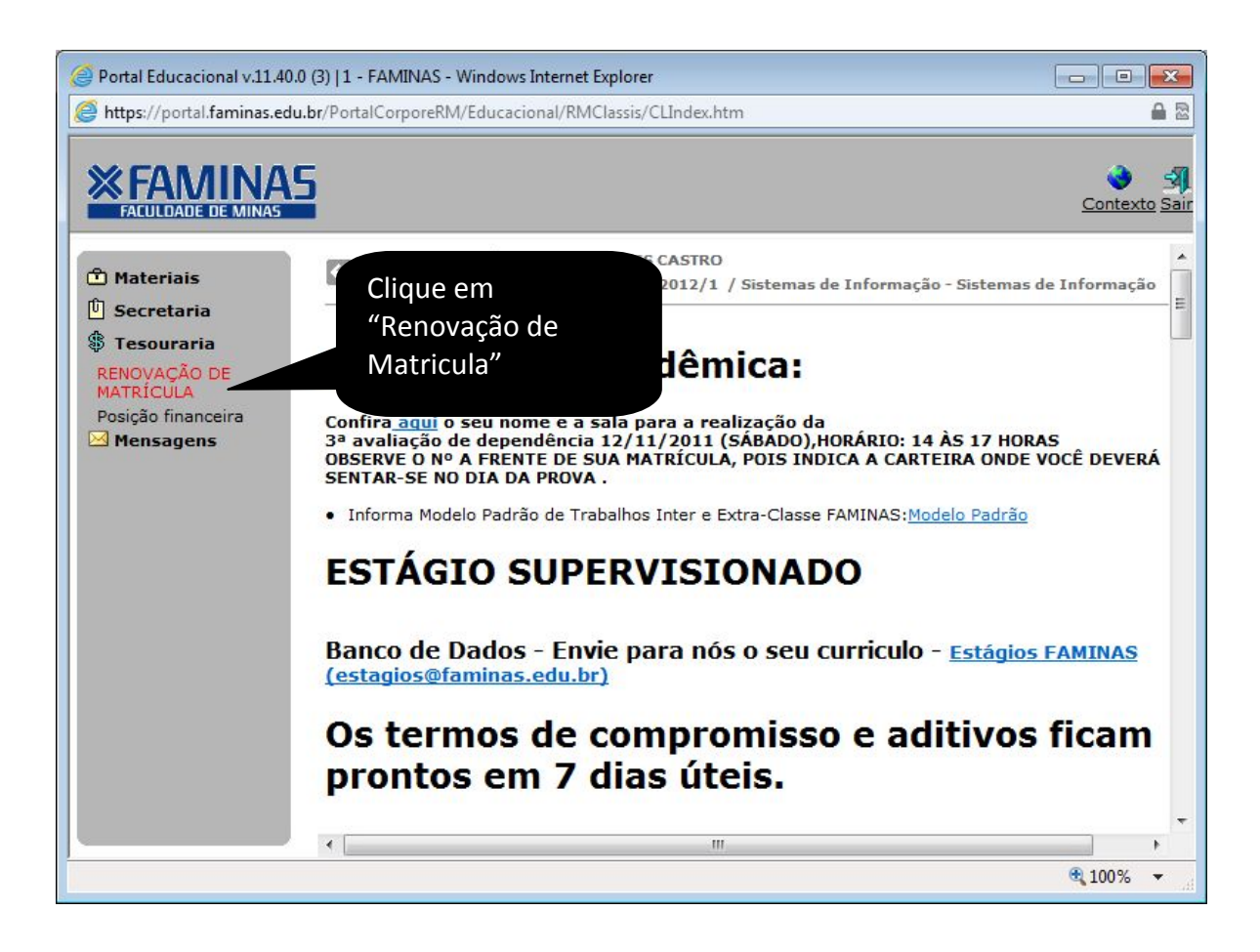

#### Clique na opção "Mostrar todo conteúdo" para prosseguir com a renovação de matricula

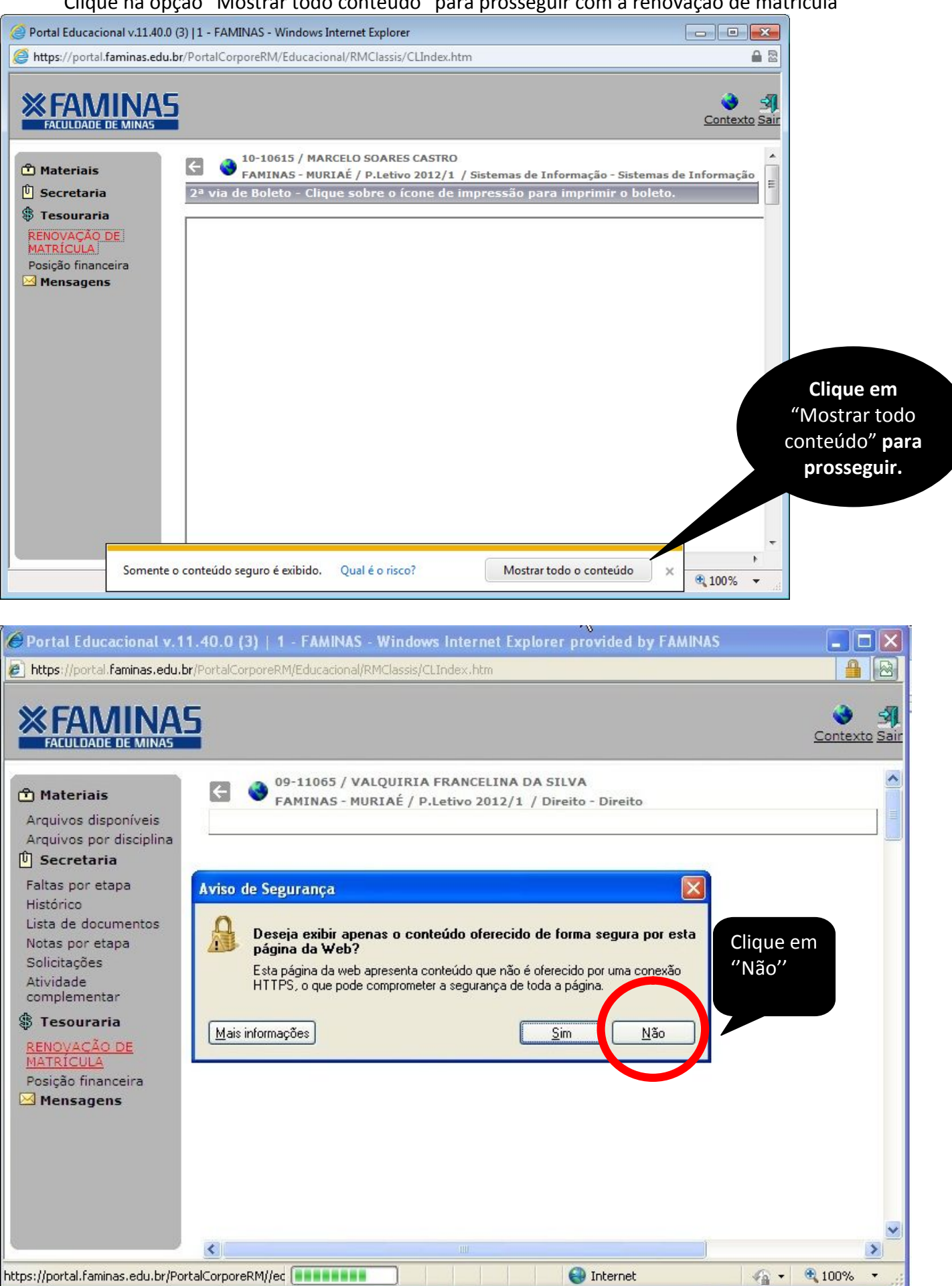

Preencha os dados para atualizar seu cadastro do CENSO da Educação Superior/MEC. Depois clique no botão confirmar

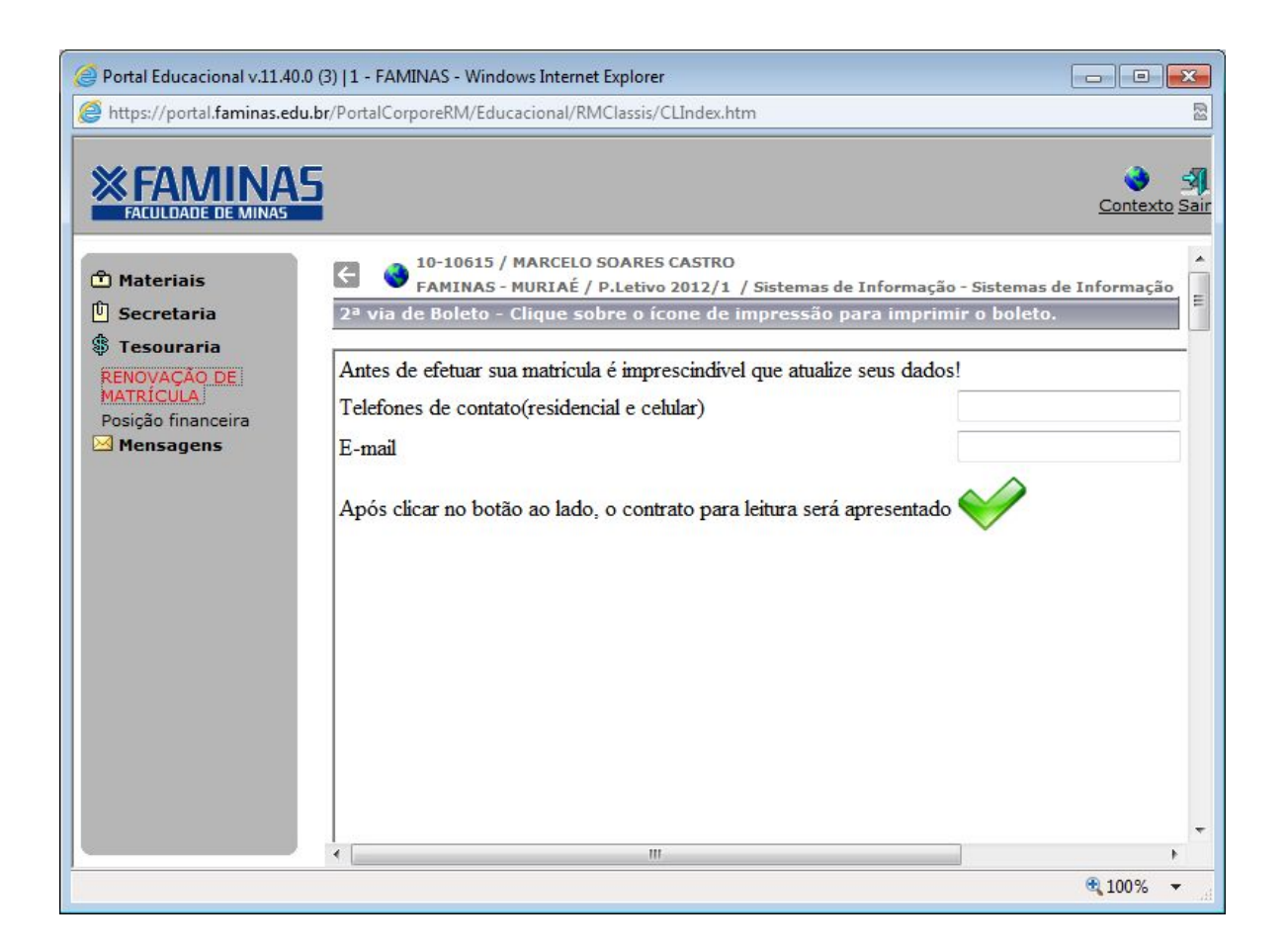

Após a leitura do Contrato de Prestação de Serviço, o aluno deverá passar o mouse na mensagem em vermelho e marcar a opção **Li e concordo com o contrato**, disponível no rodapé do contrato. Ao marcar a opção **Li e concordo com o contrato**, o sistema permitirá a visualização do Boleto bancário referente à primeira parcela, que depois poderá ser impresso.

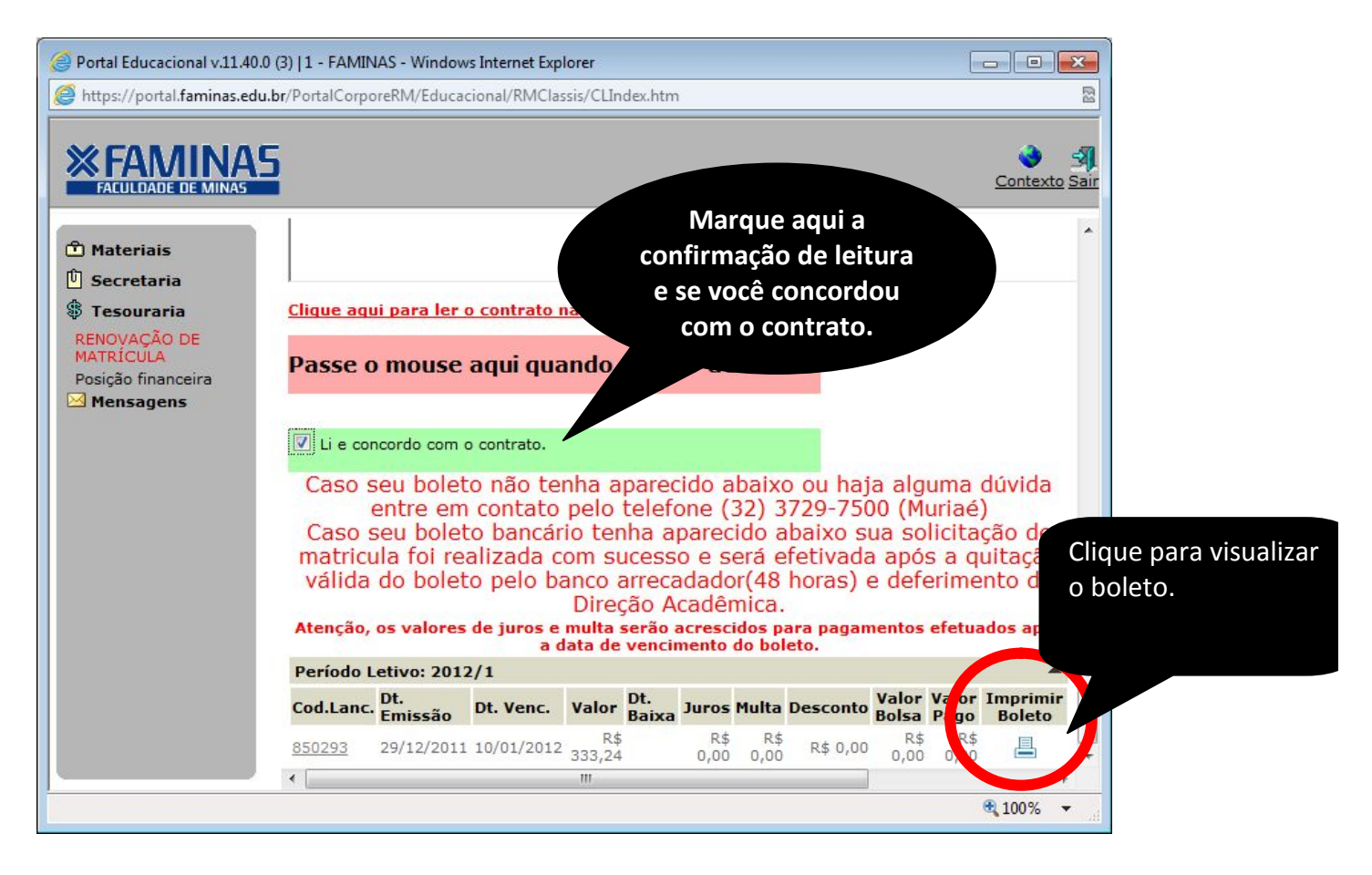

Após visualização, basta clicar na opção IMPRIMIR, conforme figura abaixo.

| ATENÇÃO:<br>estar selec<br>Para ma                               | A opção "Print bac<br>cionada nas proprio<br>iores detalhes sob | kground color:<br>edades de Inte<br>re como verific | s and imag<br>rnet, para<br>ar se esta | es/Imprimir<br>que as linha:<br>opção está l | cores de fund<br>s do boleto se<br>nabilitada. C          | lo e imgs" deve<br>jam imgenese     |
|------------------------------------------------------------------|-----------------------------------------------------------------|-----------------------------------------------------|----------------------------------------|----------------------------------------------|-----------------------------------------------------------|-------------------------------------|
| BANCO D                                                          | O BRASIL                                                        | 001                                                 |                                        | Recibo c                                     | do aluno<br>Vencimento                                    | Clique aqui para<br>imprimir o      |
| Pagável em qualquer agência bancária até o vencimento<br>Cedente |                                                                 | vencimento                                          | CGC                                    |                                              | 10/01/20.<br>Agência/Cód. Ces                             | boleto.                             |
| Data do Documento<br>29/12/2011                                  | Número do Documento<br>000120598                                | Espécie doc.                                        | Aceite                                 | Data Processamento<br>29/12/2011             | Nosso Número<br>243897502937                              |                                     |
| Jso Banco                                                        | Carteira<br>18                                                  | Espécie<br>RS                                       | Quantidad                              | e Valor                                      | (=)Valor do Documen<br>R\$ 333 24                         | to                                  |
| struções<br>Srs. Caixas<br>APÓS VENCTO                           | COBRAR MULTA DE 2% MA                                           | AIS CORREÇÃO DE 0,                                  | 33% AO DIA.                            |                                              | (-)Desconto/abatimes<br>(+)Mora/multa<br>(=)Valor cobrado | nto                                 |
| Sacado CRISTINE<br>CGC/CPF-<br>RUA SANTA RITA                    | E PEREIRA SOARES                                                | -MG                                                 |                                        |                                              |                                                           |                                     |
| Sacado/Avalista CRI                                              | STINE PEREIRA SOARES                                            |                                                     |                                        |                                              | Cód.de<br>Autenticação mec                                | Baixa<br>ânica/FICHA DE COMPENSAÇÃO |
|                                                                  |                                                                 |                                                     |                                        |                                              |                                                           |                                     |
|                                                                  |                                                                 |                                                     |                                        | 102000 C                                     |                                                           |                                     |

Mediante pagamento do Boleto Bancário e deferimento da Direção Acadêmica, após dois dias úteis, sua matrícula será efetivada em nosso sistema.

Duvidas entre em contato no telefone (32) 3729-7500

boas férias!